# **SIEMENS**

## **Operating Instructions**

Hazardous voltage. Will cause death or serious injury. Turn off and lock out all power supply to this device before working on this device. Replace all covers before power supplying this

## Multi-function Meter SMART 7KT

7KT0310

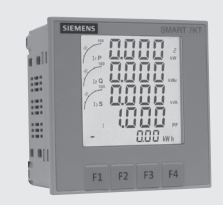

## **Technical Specification**

#### DISPLAY

Large backlit Liquid Crystal display 4 Lines with 4 digits each to show measured values 5th Line with 8 digits to show energy values Bar graph for current indication

## LCD INDICATIONS

- Integration of energy
- PRG Unit is in configuration menu
- Communication in progress

MAX DMD - Maximum and Minimum Demand Power

## WIRING INPUT

3 Ø - 4 wire, 3 Ø - 3 wire,

#### RATED INPUT VOLTAGE

11 to 300V AC (L-N); 19 to 519V AC (L-L); Installation Category III (600V)

#### FREQUENCY RANGE: 45-65 Hz

#### RATED INPUT CURRENT

Nominal 1A / 5A AC (Min-11mA , Max-6A for 5A)

## BURDEN: 0.5 VA@5A per phase

CURRENT TRANSFORMER TYPE: Measurement C.T, FS 10

## CT PRIMARY

1A / 5A to 10,000A (Programmable for any Value)

- 1A to 10,000A when CT secondary is 1
- 5A to 10,000A when CT secondary is 5

CT SECONDARY: 1A or 5A (Programmable)

PT PRIMARY: 100V to 500kV (Programmable for any value)

#### PT SECONDARY

100V to 500V AC (L-L)(Programmable for any value)

## DISPLAY UPDATE TIME

1 sec. for all parameters

#### DISPLAY SCROLLING

Automatic or Manual (Programmable)

Please read and understand these instructions before installing.

device is turned on.

operating, or maintaining the equipment.

DANGER

#### POWER CONSUMPTION

#### Less than 8VA

## ENVIRONMENTAL CONDITIONS

- Indoor use
- Altitude of up to 2000 meters

- Pollution degree II

- Temperature : Operating : -10°C to 55°C
  - Storage : -20°C to 75°C
- Humidity : Up to 85% non-condensing

## PROTECTION CLASS: II

IP 65 (Front Panel Door); IP 20 (Rear Side)

#### OVERVOLTAGE CATEGORY : III

MOUNTING: Panel mounting

WEIGHT: 360gms

#### ORDER CODE INFORMATION

| Product | Supply                              |  |
|---------|-------------------------------------|--|
| 7KT0310 | 95V to 240V AC, ±10%, 50/60Hz (±5%) |  |

#### SERIAL COMMUNICATION

| Interface standard and protocol | RS485 and MODBUS RTU                                |
|---------------------------------|-----------------------------------------------------|
| Communication address           | 1 to 255                                            |
| Transmission mode               | Half duplex                                         |
| Data types                      | Float and Integer                                   |
| Transmission distance           | 500m maximum                                        |
| Transmission Speed              | 300, 600, 1200, 2400, 4800, 9600,<br>19200 (in bps) |
| Parity                          | None, Odd, Even                                     |
| Stop bits                       | 1 or 2                                              |
| Response Time                   | 100ms Max & Independent, at Baud rate               |

## **Technical Specification (Continued)**

## ACCURACY, as per IEC 62053-21

| Measurement              | Accuracy                                                |
|--------------------------|---------------------------------------------------------|
| Voltage V <sub>L-N</sub> | ± 0.5% of Full scale (300V AC)                          |
| Voltage V <sub>L·L</sub> | ± Full scale 0.5%                                       |
| Current                  | ± 0.5% of Full scale (6A)                               |
| Frequency                | ± 0.1%<br>For L-N Voltage >20V,<br>For L-L Voltage >35V |
| Power factor             | ± 0.01% Digit                                           |
| Active energy            | Class 1                                                 |
| Reactive energy          | Class 1                                                 |
| Apparent energy          | Class 1                                                 |

| Measurement        | Accuracy |
|--------------------|----------|
| MAX / MIN Active   | 1%       |
| MAX / MIN Reactive | 1%       |
| MAX Apparent Power | 1%       |
| Active Power       | 1%       |
| Apparant Power     | 1%       |
| Reactive Power     | 1%       |

## Contents

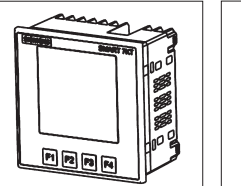

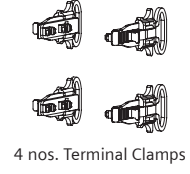

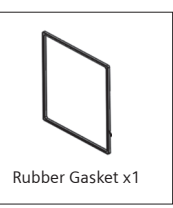

## **Required Tools**

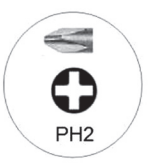

Cross recessed Phillips head

## Installation

## For installing the meter

Prepare the panel cutout with proper dimensions as shown below.

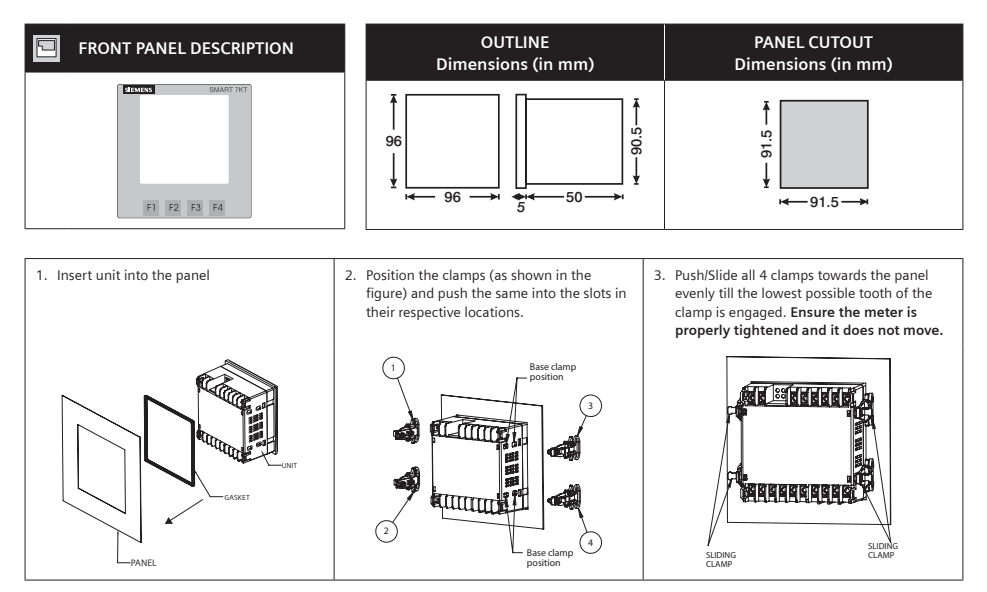

Note: Terminal screw tightening torque: 0.7 N-m to 0.8 N-m (6 In-Lb to 7 In-Lb)

## For demounting the meter

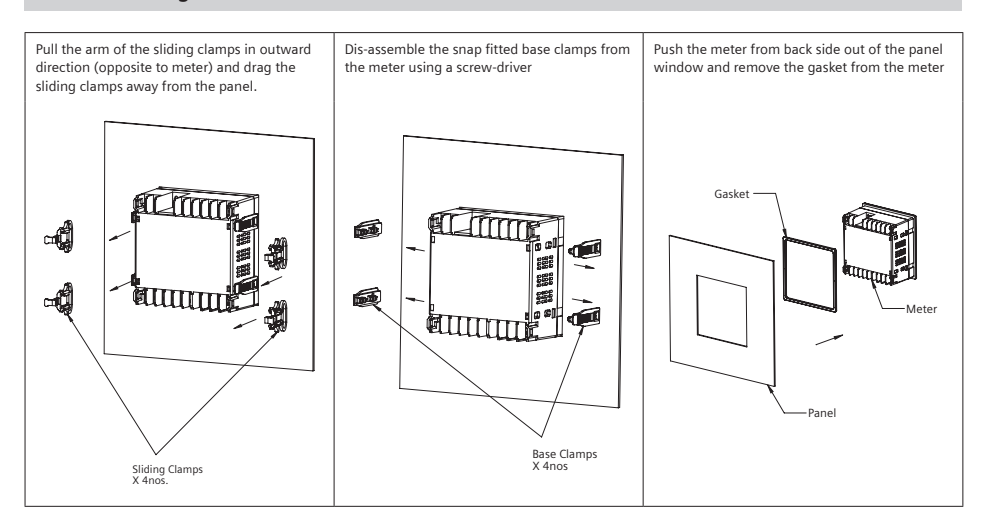

## Installation Guidelines

- This equipment, being built-in-type, normally becomes a part of main control panel and in such case the terminals do not remain accessible to the end user after installation and internal wiring.
- Conductors must not come in contact with the internal circuitry of the equipment or else it may lead to a safety hazard that may in turn endanger life or cause electrical shock to the operator.
- Circuit breaker or mains switch must be installed between power source and supply terminals to facilitate power 'ON' or 'OFF' function. However this switch or breaker must be installed in a convenient position normally accessible to the operator.
- Before disconnecting the secondary of the external current transformer from the equipment, make sure that the current transformer is short circuited to avoid risk of electrical shock and injury.
- 5. The equipment shall not be installed in environmental conditions other than those mentioned in this manual.
- The equipment does not have a built-in-type fuse. Installation of external fuse of rating 275V AC / 0.5Amp for electrical circuitry is highly recommended.
- 7. Remove the scratch-guard from the meter display during commissioning of the panel.

## Mounting distance

The distance to be maintained between two meters while mounting on a panel door should be at least 100 mm.

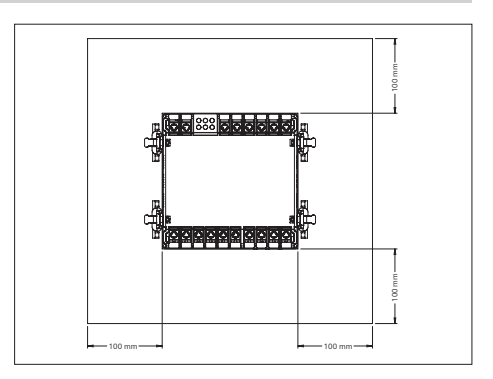

## Wiring Guidelines

- To prevent the risk of electric shock, power supply to the equipment must be kept OFF while doing the wiring arrangement.
- 2. Wiring shall be done strictly according to the terminal layout. Confirm that all connections are correct.
- 3. Use lugged terminals.
- To reduce electromagnetic interference use of wires with adequate ratings and twists of the same in equal size shall be made with shortest connections.
- 5. Layout of connecting cables shall be away from any internal EMI source.
- Cable used for connection to power source, must have a cross-section of 1mm<sup>2</sup> to 2.5mm<sup>2</sup>. These wires shall have current carrying capacity of 6A.
- 7. Copper cable should be used (Stranded or Single core cable).

## Maintenance

- 1. The equipment should be cleaned regularly to avoid blockage of ventilating parts.
- 2. Clean the equipment with a clean dry or damp cloth. Do not use any cleaning agent other than water.

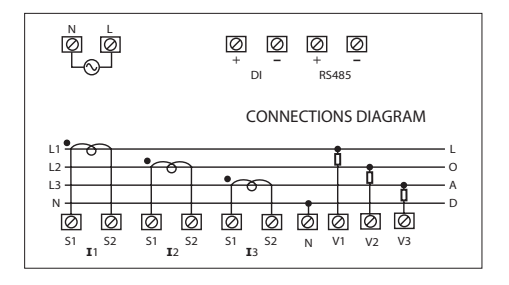

## **Safety Precautions**

All safety related codifications, symbols and instructions that appear in this operating manual or on the equipment must be strictly followed to ensure the safety of the operating personnel as well as the instrument.

If the equipment is not used in a manner specified by the manufacturer it might impair the protection provided by the equipment.

- Do not use the equipment if there is any mechanical damage.
- Ensure that the equipment is supplied with correct voltage.

## CAUTION:

- 1. Read complete instructions prior to installation and operation of the unit.
- 2. Risk of electric shock.
- The equipment in its installed state must not come in close proximity to any heating sources, oils, steam, caustic vapors or other unwanted process by products.

## Configuration

There are 4 dedicated keys labelled as F1, F2, F3, F4. Use these 4 keys to read meter parameters. Simply press these keys to read the parameters.

| KEY<br>PRESS | ONLINE PAGE DESCRIPTION                                                      |  |  |
|--------------|------------------------------------------------------------------------------|--|--|
| Press        | The first screen: Displays line to neutral voltage of three phase            |  |  |
| "F1"         | and average line to neutral voltage.                                         |  |  |
|              | The second screen: Displays line to line voltage of three phase              |  |  |
|              | and average line to line voltage.                                            |  |  |
|              | The third screen: Displays total percentage harmonics of line                |  |  |
|              | voltage.                                                                     |  |  |
|              | The fourth screen: Displays total percentage harmonics of line               |  |  |
|              | to line voltage of three phase and average line to line voltage.             |  |  |
|              | Note: 1) For 3 Ø 3 wire system, only second and fourth                       |  |  |
|              | screens will be available.                                                   |  |  |
|              | <ol> <li>For 1 Ø 2 wire system, only first and third screens will</li> </ol> |  |  |
|              | De available.                                                                |  |  |
|              | neutral current.                                                             |  |  |
|              | The sixth screen: Displays phase maximum current demand of                   |  |  |
|              | three phase and average current.                                             |  |  |
|              | The seventh screen: Displays total percentage harmonic of                    |  |  |
|              | current of three phase and average phase current.                            |  |  |
|              | Note: 1) For 3 0 3 Wire system only fifth, sixth and seventh                 |  |  |
|              | instead of neutral current                                                   |  |  |
|              | 2) For 1 Ø 2 wire instead only fifth sixth and seventh                       |  |  |
|              | screen will be available.                                                    |  |  |
| Press        | The first screen: Displays voltage, current, power factor of first           |  |  |
| "F2"         | phase and frequency.                                                         |  |  |
|              | The second screen: Displays voltage, current, power factor of                |  |  |
|              | The third screen: Displays voltage, current, power factor of                 |  |  |
|              | third phase and frequency.                                                   |  |  |
|              | The fourth screen: Displays average value of voltage, current                |  |  |
|              | and power factor of three phase and frequency.                               |  |  |
|              | Note: 1) For 3 Ø 3 wire system voltage, current, power factor                |  |  |
|              | 2) For 1 Ø 2 wire system only first screen will be                           |  |  |
|              | available.                                                                   |  |  |
| Press        | The first screen: Displays power factor of three phase and                   |  |  |
| "F3"         | average power factor.                                                        |  |  |
|              | The second screen: Displays phase angle of three phase and                   |  |  |
|              | Average angle                                                                |  |  |
|              | average angle will be available on this screen                               |  |  |
|              | The third screen: Displays active power of three phase and                   |  |  |
|              | total active power.                                                          |  |  |
|              | The fourth screen: Displays reactive power of three phase and                |  |  |
|              | total reactive power.                                                        |  |  |
|              | I ne fifth screen: Displays apparent power of three phase and                |  |  |
|              | The sixth screen: Displays active, reactive, apparent power and              |  |  |
|              | power factor of first phase.                                                 |  |  |
|              | The seventh screen: Displays active, reactive, apparent power                |  |  |
|              | and power factor of second phase.                                            |  |  |
|              | and newer factor of third phase                                              |  |  |
|              | The ninth screen: Displays total active, reactive, apparent                  |  |  |
|              | power and average power factor of three phase.                               |  |  |
|              | The tenth screen: Displays maximum active power demand,                      |  |  |
|              | reactive power demand and apparent power demand.                             |  |  |
|              | The eleventh screen: Displays minimum active power demand                    |  |  |
|              | And reactive power demand.                                                   |  |  |
|              | screen will be available.                                                    |  |  |
|              | 2) In1Ø 2 wire system only first, second, third, fourth,                     |  |  |
|              | fifth, sixth, ninth, tenth, eleventh screen will be                          |  |  |

| KEY<br>PRESS      | ONLINE PAGE DESCRIPTION                                                                                                    |
|-------------------|----------------------------------------------------------------------------------------------------|
| Press<br>"F4"     | The first screen: Displays import active energy of first phase.<br>The second screen: Displays import active energy of second                                                                                                    |
|                   | phase.<br><b>The third screen:</b> Displays import active energy of third phase.<br><b>The fourth screen:</b> Displays export active energy of first phase.<br><b>The fifth screen:</b> Displays export active energy of second                                                                                                    |
|                   | The seventh screen: Displays export active energy of third phase.<br>The seventh screen: Displays total import active energy of                                                                                                    |
|                   | The eighth screen: Displays total export active energy of three phase.                                                                                                    |
|                   | The ninth screen: Displays total net active energy of three phase.                                                                                                    |
|                   | The tenth Screen: Displays import reactive energy of first phase.                                                                                                    |
|                   | The eleventh screen: Displays import reactive energy of second phase.                                                                                                    |
|                   | The twelfth screen: Displays import reactive energy of third<br>phase.                                                                                                    |
|                   | The thirteenth screen: Displays export reactive energy of first phase.                                                                                                    |
|                   | The fourteenth screen: Displays export reactive energy of                                                                                                    |
|                   | second phase. The fifteenth screen: Displays export reactive energy of third                                                                                                    |
|                   | pnase.<br>The sixteenth screen: Displays total import reactive energy of<br>three phase.                                                                                                    |
|                   | The seventeenth screen: Displays total export reactive energy<br>of three phase.                                                                                                    |
|                   | The eighteenth screen: Displays total net reactive energy of three phase.                                                                                                    |
|                   | The nineteenth screen: Displays apparent energy of first phase.                                                                                                    |
|                   | The twentieth screen: Displays apparent energy of second phase.                                                                                                    |
|                   | The twenty first screen: Displays apparent energy of third<br>phase                                                                                                    |
|                   | The twenty second screen: Displays total net apparent energy of three phase.                                                                                                    |
|                   | <ul> <li>The twenty third screen: Displays ON hour.</li> <li>Note: 1) In 3 Ø 3 wire system only seventh, eighth, ninth, sixteenth, seventeenth, eighteenth, twenty second and twenty third screens will be available.</li> <li>2) In 1Ø 2 wire system first, fourth, seventh, eighth, ninth, tenth, thirteenth, sixteenth, seventeenth, eighteenth, ninetenth, twenty second and twenty</li> </ul> |
|                   | third screens will be available.                                                                                                    |
| AUTON             | IATIC / MANUAL MODE DESCRIPTION                                                                                                    |
| Press F4<br>mode. | 1 key for 3 seconds to toggle between Automatic and Manual                                                                                                    |
| Note: B           | y default unit operates in automatic mode.                                                                                                    |
| in auto<br>second | matic mode online pages scroll automatically at the rate of 5 s per page.                                                                                                    |
|                   | - T - F - F - F - F - F - F - F - F - F                                                                                                    |

In automatic mode when any key is pressed, unit temporarily switches to manual mode and the appropriate page is displayed, also if any key is not pressed for 5 sec, unit resumes automatic mode.

Press F3 key for 5 sec. to display 8 digit serial number only for 5 sec. at

SERIAL NUMBER DESCRIPTION

5th line of display

## **Configuration (Continued)**

There are 4 dedicated keys F1, F2, F3, F4. use these 4 keys to enter into configuration menu / change setting.

**Note:** The settings should be done by a professional, after going through this users manual and after having understood the application situation.

For the configuration setting mode:

- Use F3 + F4 keys for 3 sec. to enter or exit from the configuration menu.
- Use F1 keys to move curser left or right by one digit each time.
- Use F2 or F3 keys for increasing or decreasing parameters value.
- Use F2 + F4 key to go back to previous page.

| Config.<br>page | Function                    | Range or Selection                                     | Factory<br>Setting |
|-----------------|-----------------------------|--------------------------------------------------------|--------------------|
|                 | Password                    | 0000 to 9998                                           | 1000               |
| 1               | Change Password             | No / Yes                                               | No                 |
| 1.1             | New Password                | 0000 to 9998                                           | 1000               |
| 2               | Network<br>Selection        | 3P4W, 3P3W, 1P2W-P1,<br>1P2W-P2 and 1P2W-P3            | 3P4W               |
| 3               | CT Secondary                | 1A or 5A                                               | 5                  |
| 4               | Ct Primary                  | 1A, 5A to 10,000A                                      | 5                  |
| 5               | Pt Secondary                | 100V to 500V                                           | 350                |
| 6               | Pt primary                  | 100V to 500kV                                          | 350                |
| 7               | Slave Id                    | 1 to 255                                               | 1                  |
| 8               | Baud Rate                   | 300, 600, 1200, 2400,<br>4800, 9600 and 19200<br>(bps) | 9600               |
| 9               | Parity                      | None, Odd, Even                                        | None               |
| 10              | Stop Bit                    | 1 or 2                                                 | 1                  |
| 11              | Back Light                  | 0 to 7200 sec.                                         | 0000               |
| 12              | Demand interval<br>method   | Sliding / Fixed                                        | Sliding            |
| 13              | Demand interval<br>duration | 1 to 30                                                | 15                 |
| 14              | Demand interval<br>length   | 1 to 30 min                                            | 1                  |
| 15              | Max Page Auto               | 1 to 22                                                | 22                 |
| 16              | Change Page<br>Sequence     | No / Yes                                               | No                 |
| 16.01           | Page sequence 1             | 1 to 22                                                | 1                  |
| 16.02           | Page sequence 2             | 1 to 22                                                | 2                  |
| 16.03           | Page sequence 3             | 1 to 22                                                | 3                  |
| 16.04           | Page sequence 4             | 1 to 22                                                | 4                  |
| 16.05           | Page sequence 5             | 1 to 22                                                | 5                  |
| 16.06           | Page sequence 6             | 1 to 22                                                | 6                  |
| 16.07           | Page sequence 7             | 1 to 22                                                | 7                  |
| 16.08           | Page sequence 8             | 1 to 22                                                | 8                  |
| 16.09           | Page sequence 9             | 1 to 22                                                | 9                  |
| 16.10           | Page sequence 10            | 1 to 22                                                | 10                 |
| 16.11           | Page sequence 11            | 1 to 22                                                | 11                 |
| 16.12           | Page sequence 12            | 1 to 22                                                | 12                 |
| 16.13           | Page sequence 13            | 1 to 22                                                | 13                 |

| Config.<br>page | Function                       | Range or Selection | Factory<br>Setting |
|-----------------|--------------------------------|--------------------|--------------------|
| 16.14           | Page sequence 14               | 1 to 22            | 14                 |
| 16.15           | Page sequence 15               | 1 to 22            | 15                 |
| 16.16           | Page sequence 16               | 1 to 22            | 16                 |
| 16.17           | Page sequence 17               | 1 to 22            | 17                 |
| 16.18           | Page sequence 18               | 1 to 22            | 18                 |
| 16.19           | Page sequence 19               | 1 to 22            | 19                 |
| 16.20           | Page sequence 20               | 1 to 22            | 20                 |
| 16.21           | Page sequence 21               | 1 to 22            | 21                 |
| 16.22           | Page sequence 22               | 1 to 22            | 22                 |
| 17              | Factory default                | No / Yes           | No                 |
| 18              | Reset energy and<br>MAX demand | No / Yes           | No                 |
| 18.1            | Password                       | 0001 to 9999       | 1001               |
| 18.011)         | Reset active<br>energy         | No / Yes           | No                 |
| 18.02           | Reset reactive<br>energy       | No / Yes           | No                 |
| 18.03           | Reset apparent<br>energy       | No / Yes           | No                 |
| 18.04           | Reset MAX                      | No / Yes           | No                 |
| 18.05           | Reset ON hour                  | No / Yes           | No                 |

| NETWORK SELECTION and WIRING INPUT         |                 |  |
|--------------------------------------------|-----------------|--|
| Network selection in<br>configuration mode | Wiring          |  |
| 3P4W                                       | 3P4W, 2P3W      |  |
| 3P3W                                       | 3P3W            |  |
| 1P2W (P1/P2/P3)                            | 1P2W (P1/P2/P3) |  |

Note: P1, P2 and P3 are Three Phase.

 For resetting energy parameters user will be prompted the password. If correct password is entered, the user will be able to reset all energy parameters. This password will be value which will be greater than the configuration password by 1.

## MODBUS REGISTER ADDRESSES LIST

## Readable Parameters: [Length (Register): 2; Data Structure: Float]

| Address | Hex Address | Parameter                |
|---------|-------------|--------------------------|
| 30000   | 0x00        | Voltage V1N              |
| 30002   | 0x02        | Voltage V2N              |
| 30004   | 0x04        | Voltage V3N              |
| 30006   | 0x06        | Average Voltage LN       |
| 30008   | 0x08        | Voltage V12              |
| 30010   | 0x0A        | Voltage V23              |
| 30012   | 0x0C        | Voltage V31              |
| 30014   | 0x0E        | Average Voltage LL       |
| 30016   | 0x10        | Current I1               |
| 30018   | 0x12        | Current I2               |
| 30020   | 0x14        | Current I3               |
| 30022   | 0x16        | Average Current          |
| 30024   | 0x18        | kW1                      |
| 30026   | 0x1A        | kW2                      |
| 30028   | 0x1C        | kW3                      |
| 30030   | 0x1E        | kVA1                     |
| 30032   | 0x20        | kVA2                     |
| 30034   | 0x22        | kVA3                     |
| 30036   | 0x24        | kVAr1                    |
| 30038   | 0x26        | kVAr2                    |
| 30040   | 0x28        | kVAr3                    |
| 30042   | 0x2A        | Total KW                 |
| 30044   | 0x2C        | Total KVA                |
| 30046   | 0x2E        | Total KVAr               |
| 30048   | 0x30        | PF1                      |
| 30050   | 0x32        | PF2                      |
| 30052   | 0x34        | PF3                      |
| 30054   | 0x36        | Average PF               |
| 30056   | 0x38        | Frequency                |
| 30058   | 0x3A        | Total net kWh            |
| 30060   | 0x3C        | Total net kVAh           |
| 30062   | 0x3E        | Total net kVArh          |
| 30064   | 0x40        | kW Max Active Power      |
| 30066   | 0x42        | kW Min Active Power      |
| 30068   | 0x44        | kVAr Max Reactive Power  |
| 30070   | 0x46        | kVAr Min Reactive Power  |
| 30072   | 0x48        | kVA Max Apparent Power   |
| 30122   | 0x7A        | Neutral Current          |
| 30124   | 0x7C        | THD of 1st Phase Voltage |
| 30126   | 0x7E        | THD of 2nd Phase Voltage |
| 30128   | 0x80        | THD of 3rd Phase Voltage |
| 30130   | 0x82        | THD of Voltage V12       |
| 30132   | 0x84        | THD of Voltage V23       |
| 30134   | 0x86        | THD of Voltage V13       |
| 30136   | 0x88        | THD of Current I1        |
| 30138   | 0x8A        | THD of Current I2        |
| 30140   | 0x8C        | THD of Current I3        |

| Address | Hex Address | Parameter                                    |
|---------|-------------|----------------------------------------------|
| 30684   | 0x2AC       | Serial no. (Data Structure: Hex)             |
| 30692   | 0x2B4       | MAX I1 Demand                                |
| 30694   | 0x2B6       | MAX I2 Demand                                |
| 30696   | 0x2B8       | MAX I3 Demand                                |
| 30698   | 0x2BA       | MAX Avg. I Demand                            |
| 30700   | 0x2BC       | Phase Sequence Indication                    |
|         |             | (0-OK Clockwise, 1-Anticlockwise, 2-Invalid) |
| 30702   | 0x2BE       | Existing KW MAX Active Power                 |
| 30704   | 0x2C0       | Existing KW MIN Active Power                 |
| 30706   | 0x2C2       | Existing KVAr MAX Reactive Power             |
| 30708   | 0x2C4       | Existing KVAr MIN Reactive Power             |
| 30710   | 0x2C6       | Existing KVA MAX Apparent Power              |
| 30712   | 0x2C8       | Existing MAX I1 Demand                       |
| 30714   | 0x2CA       | Existing MAX I2 Demand                       |
| 30716   | 0x2CC       | Existing MAX I3 Demand                       |
| 30718   | 0x2CE       | Existing MAX Avg. I Demand                   |
| 30724   | 0x2D4       | DI Status                                    |
| 30726   | 0x2D6       | DI Count                                     |

Formula to find address of individual Harmonic

| Constant Parameter | Meaning     |
|--------------------|-------------|
| 0                  | Voltage V1N |
| 1                  | Voltage V2N |
| 2                  | Voltage V3N |
| 3                  | Voltage V12 |
| 4                  | Voltage V23 |
| 5                  | Voltage V31 |
| 6                  | Current I1  |
| 7                  | Current I2  |
| 8                  | Current I3  |

{143 + [(Harmonic no-2) x 2] + 60 x Constant Parameter} For Example,

To find the 14th Harmonic address of Voltage V31 following formula can be used:

Formula with the parameter:

 $\{143 + [(Harmonic no-2) \times 2] + 60 \times CP\}$ 

Eg.  $\{143 + [(14-2) \times 2] + 60 \times 5\} = 467$ 

So, Check the 14th Harmonic of Voltage V31 at 467 address.

## MODBUS REGISTER ADDRESSES LIST (Continued)

## Readable / writable parameters: [Data Structure: Integer]

| Address | Hex<br>Address | Parameter                      | Range                 |                                                   | Length<br>(Register) |
|---------|----------------|--------------------------------|-----------------------|---------------------------------------------------|----------------------|
| 40000   | 0x00           | Password                       | Min value: 0          | Max value: 9998                                   | 1                    |
| 40001   | 0x01           | N/W Selection                  | Value: 0              | Meaning: 3P4W                                     | 1                    |
|         |                |                                | Value: 1              | Meaning: 3P3W                                     | 1                    |
|         |                |                                | Value: 2              | Meaning: 1P2W-P1                                  | 1                    |
|         |                |                                | Value: 3              | Meaning: 1P2W-P2                                  | 1                    |
|         |                |                                | Value: 4              | Meaning: 1P2W-P3                                  | 1                    |
| 40002   | 0x02           | CT Secondary                   | Min value: 1          | Max value: 5                                      | 1                    |
| 40003   | 0x03           | CT primary (CT Secondary=5)(A) | Min value: 5          | Max value: 10000                                  | 1                    |
|         |                | CT primary (CT Secondary=1)(A) | Min value: 1          | Max value: 10000                                  |                      |
| 40004   | 0x04           | PT Secondary                   | Min value: 100        | Max value: 500                                    | 1                    |
| 40006   | 0x06           | PT primary                     | Min value: 100        | Max value: 500kV                                  | 2                    |
| 40007   | 0x07           | Slave id                       | Min value: 1          | Max value: 255                                    | 1                    |
| 40008   | 0x08           | Baud rate                      | Value: 0x0000         | Meaning: 300                                      | 1                    |
|         |                |                                | Value: 0x0001         | Meaning: 600                                      |                      |
|         |                |                                | Value: 0x0002         | Meaning: 1200                                     |                      |
|         |                |                                | Value: 0x0003         | Meaning: 2400                                     |                      |
|         |                |                                | Value: 0x0004         | Meaning: 4800                                     |                      |
|         |                |                                | Value: 0x0005         | Meaning: 9600                                     |                      |
|         |                |                                | Value: 0x0006         | Meaning: 19200                                    |                      |
| 40009   | 0x09           | Parity                         | Value: 0x0000         | Meaning: None                                     | 1                    |
|         |                |                                | Value: 0x0001         | Meaning: Odd                                      |                      |
|         |                |                                | Value: 0x0002         | Meaning: Even                                     |                      |
| 40010   | 0x0A           | Stop bit                       | Value: 0x0000         | Meaning: 1                                        | 1                    |
|         |                |                                | Value: 0x0001         | Meaning: 2                                        | 1                    |
| 40011   | 0x0B           | Backlight OFF                  | Min Value: 0          | Max Value: 7200                                   | 1                    |
| 40012   | 0x0C           | Factory Default                | Value: 1              | Meaning: Set to factory setting range             | 1                    |
| 40016   | 0x10           | Auto Mode Pages                | Min Value: 1          | Max Value: 22                                     |                      |
| 10010   | 0,110          | Nato mode rages                | Page No               | Meaning                                           |                      |
| 40017   | 0x11           | Page Address Sequence          | 1-22                  | 1-First Page: 22-Last Page                        | 1                    |
| 40018   | 0x12           | Page Address Sequence          | 1-22                  | 1-First Page: 22-Last Page                        | 1                    |
| 40019   | 0x13           | Page Address Sequence          | 1-22                  | 1-First Page: 22-Last Page                        | 1                    |
| 40020   | 0x14           | Page Address Sequence          | 1-22                  | 1-First Page: 22-Last Page                        | 1                    |
| 40021   | 0x15           | Page Address Sequence          | 1-22                  | 1-First Page: 22-Last Page                        | 1                    |
| 40022   | 0x16           | Page Address Sequence          | 1-22                  | 1-First Page: 22-Last Page                        | 1                    |
| 40023   | 0x17           | Page Address Sequence          | 1-22                  | 1-First Page: 22-Last Page                        | 1                    |
| 40024   | 0x18           | Page Address Sequence          | 1-22                  | 1-First Page: 22-Last Page                        | 1                    |
| 40025   | 0x19           | Page Address Sequence          | 1-22                  | 1-First Page: 22-Last Page                        | 1                    |
| 40026   | 0x1A           | Page Address Sequence          | 1-22                  | 1-First Page: 22-Last Page                        | 1                    |
| 40027   | 0x1B           | Page Address Sequence          | 1-22                  | 1-First Page: 22-Last Page                        | 1                    |
| 40028   | 0x1C           | Page Address Sequence          | 1-22                  | 1-First Page: 22-Last Page                        | 1                    |
| 40029   | 0x1D           | Page Address Sequence          | 1-22                  | 1-First Page: 22-Last Page                        | 1                    |
| 40030   | 0x1E           | Page Address Sequence          | 1-22                  | 1-First Page: 22-Last Page                        | 1                    |
| 40031   | 0x1E           | Page Address Sequence          | 1-22                  | 1-First Page: 22-Last Page                        | 1                    |
| 40032   | 0x20           | Page Address Sequence          | 1-22                  | 1-First Page: 22-Last Page                        | 1                    |
| 40032   | 0x20           | Page Address Sequence          | 1-22                  | 1-Eirst Page: 22-Last Page                        | 1                    |
| 40053   | 0x26           | Page Address Sequence          | 1-22                  | 1-First Page: 22-Last Page                        | 1                    |
| 40055   | 0x30           | Page Address Sequence          | 1-22                  | 1-First Page: 22-Last Page                        | 1                    |
| 40050   | 0v3P           | Page Address Sequence          | 1_22                  | 1-First Page: 22-Last Page                        | 1                    |
| 40059   | 0x20           | Page Address Sequence          | 1-22                  | 1-First Page: 22-Last Page                        | 1                    |
| 40060   | 0x30           | Page Address Sequence          | 1.22                  | 1 First Page: 22 Last Page                        | 1                    |
| 40001   | 0x30           | Demand Interval Mathed         | 1-22<br>Value: 0x0000 | Mooning: Cliding                                  | 1                    |
| 40034   | UXZZ           | Demand Interval Method         | Value: 0x0000         | Meaning: Silding                                  | 1                    |
| 40025   | 0.00           | Day address i Day Mar          | value: 0x0001         | Maxing: Fixed                                     |                      |
| 40035   | 0x23           | Demand Interval Duration       | MIN Value: 1          | MAX Value: 30                                     | 1                    |
| 40036   | 0x24           | Demand Interval Length         | MIN Value: 1          | MAX value: 30                                     | 1                    |
| 40043   | Ux2B           | Reset Max                      | value: 1              | Meaning: Reset all Max power                      | 1                    |
| 40044   | 0x2C           | Reset Energy                   | Value: 1              | Meaning: Reset all energyto factory setting range | 1                    |
| 40046   | 0x2E           | Reset ON Hour                  | Value: 1              | Meaning: Reset ON hour                            | 1                    |

## **Circuit Diagram**

#### 3 Phase 4-Wire (commonly used)

3 Ø - 4 Wire, 3 CT'S

г⊖д Π# ø ц М 一内 南南 DI RS485 SMART 7KT 12 13 **I**1 51 52 51 52 51 52 N V1 V2 V3 回回回回回回回回回回回 Voltage upto 500V without PT 2) ٢ N — L3 •6 – L2 •0 – L1 b LINE LOAD

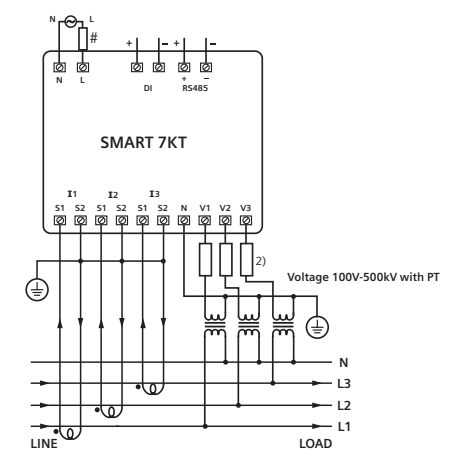

3 Ø - 4 Wire, 3 CT'S and 3 PT'S

2) All Fuse Type: 0.5A, Class gG

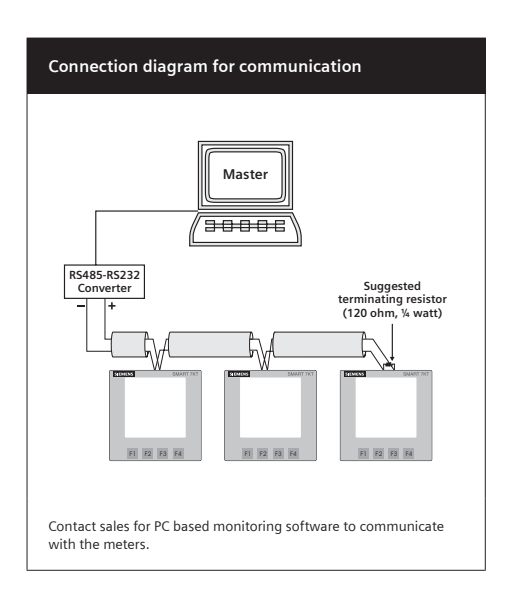

## Notes

| <br> |
|------|
|      |
|      |
|      |
|      |
|      |
|      |
|      |
|      |
|      |
|      |
| <br> |
|      |
|      |
|      |
|      |
|      |
|      |
|      |
| <br> |
|      |
|      |
| <br> |
|      |
|      |
| <br> |
|      |
|      |
|      |
|      |
|      |
| <br> |
| <br> |
| <br> |
|      |
| <br> |
|      |
| <br> |
|      |
|      |
|      |
|      |
|      |
|      |
|      |
|      |
|      |
|      |
|      |
|      |
|      |
|      |
|      |
|      |
|      |
|      |
|      |
|      |
|      |

## Notes

| <br>  |
|-------|
|       |
|       |
|       |
|       |
|       |
|       |
|       |
|       |
|       |
|       |
|       |
|       |
|       |
| <br>  |
|       |
|       |
|       |
|       |
|       |
|       |
|       |
|       |
| <br>  |
| <br>- |
| <br>  |
|       |
|       |
|       |
|       |
|       |
|       |
|       |
|       |
|       |
|       |
|       |
|       |
|       |
|       |
|       |
|       |
|       |
|       |
|       |
|       |
|       |
|       |
|       |
|       |
|       |
|       |
|       |
|       |

These instructions do not purport to cover all details or variations in equipment, or to provide for every possible contingency in connection with installation, operation, or maintenance. Should additional information be desired, please contact the local Siemens sales office. The contents of this instruction manual shall not become part of or modify any prior or existing agreement, commitment, or relationship. The sales contract contains the entire obligation of Siemens. The warranty contained in the contract between the parties is the sole

warranty of Siemens. Any statements contained herein do not create new warranties or modify the existing warranty.

Trademarks - Unless otherwise noted, all names identified by <sup>®</sup> are registered trademarks of Siemens AG or Siemens Industry, Inc. The remaining trademarks in this publication may be trademarks whose use by third parties for their own purposes could violate the rights of the owner.

Customer Care Toll free no. 1800 209 0987

Email: ics.india@siemens.com

Product development is a continuous process. Consequently the data indicated in this Operating Instructions is subject to change without prior notice. For latest issue contact our sales offices.